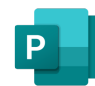

# Microsoft Publisher 2021 cheat sheet

# Shape effects

These shortcuts are using the ribbon, that's the reason they're key sequences rather than usual "hold and press" hotkeys. To use these shortcuts, just tap the keys in given order, without holding them.

| Alt then J then D then S then E              | Open Shape Effects menu                                                      |
|----------------------------------------------|------------------------------------------------------------------------------|
| Alt then J then D                            | (then Tab through options) Open                                              |
| then S then E then                           | the Shape Effects - Shadow                                                   |
| S                                            | Gallery                                                                      |
| Alt then J then D                            | (then Tab through options) Open                                              |
| then S then E then                           | the Shape Effects - Reflection                                               |
| R                                            | Gallery                                                                      |
| Alt then J then D<br>then S then E then<br>G | (then Tab through options) Open<br>the Shape Effects - Glow Gallery          |
|                                              |                                                                              |
| then S then E then                           | (then Tab through options) Open<br>the Shape Effects - Soft Edges<br>Gallery |
| Alt then J then D                            | (then Tab through options) Open                                              |
| then S then E then                           | the Shape Effects - Soft Edges                                               |
| E                                            | Gallery                                                                      |
| Alt then J then D                            | (then Tab through options) Open                                              |
| then S then E then                           | the Shape Effects - Bewel                                                    |
| B                                            | Gallery                                                                      |
| Alt then J then D                            | (then Tab through options) Open                                              |
| then S then E then                           | the Shape Effects - Soft Edges                                               |
| E                                            | Gallery                                                                      |
| Alt then J then D                            | (then Tab through options) Open                                              |
| then S then E then                           | the Shape Effects - Bewel                                                    |
| B                                            | Gallery                                                                      |
| Alt then J then D                            | (then Tab through options) Open                                              |
| then S then E then                           | the Shape Effects - 3-D Rotation                                             |
| D                                            | Gallery                                                                      |

# **Picture effects**

| Alt then J then P<br>then P then E           | Open the Picture effects menu                                         |
|----------------------------------------------|-----------------------------------------------------------------------|
| Alt then J then P                            | (then tab through options) Open                                       |
| then P then E then                           | the Picture effects - Shadow                                          |
| S                                            | Gallery                                                               |
| Alt then J then P                            | (then tab through options) Open                                       |
| then P then E then                           | the Picture effects - Reflection                                      |
| R                                            | Gallery                                                               |
| Alt then J then P<br>then P then E then<br>G | (then tab through options) Open<br>the Picture effects - Glow Gallery |
| Alt then J then P                            | (then tab through options) Open                                       |
| then P then E then                           | the Picture effects - Soft Edges                                      |
| E                                            | Gallery                                                               |
| Alt then J then P then P then P then E then  | (then tab through options) Open<br>the Picture effects - Bevel        |

| В                                            | Gallery                                                                          |
|----------------------------------------------|----------------------------------------------------------------------------------|
| Alt then J then P<br>then P then E then<br>D | (then tab through options) Open<br>the Picture effects - 3-D Rotation<br>Gallery |
| Alt then J then P then K                     | (then tab through options) Open<br>the Picture Styles Gallery                    |
| Alt then J then P<br>then K then C           | Clear Picture Style                                                              |

## Text fill dropdown

| Alt then J then X<br>then T then I           | Open Text Fill Dropdown |
|----------------------------------------------|-------------------------|
| Alt then J then X<br>then T then I then<br>N | No Fill                 |
| Alt then J then X<br>then T then I then<br>M | More Fill Colors        |
| Alt then J then X<br>then T then I then<br>F | Fill Effects            |
| Alt then J then X<br>then T then I then<br>T | Tints                   |
| Alt then J then X<br>then T then I then<br>S | Sample Font Color       |

# Text outline dropdown

| Alt then J then X<br>then T then O           | Open Text Outline Dropdown |
|----------------------------------------------|----------------------------|
| Alt then J then X<br>then T then O then<br>N | No Outline                 |
| Alt then J then X<br>then T then O then<br>M | More Outline Colors        |
| Alt then J then X<br>then T then O then<br>O | Outline Effects            |
| Alt then J then X<br>then T then O then<br>S | Sample Line Color          |
| Alt then J then X then T then T then O then  | Weight                     |

W

# Text effects dropdown

| Alt then J then X then T then E              | Open Text Effects Dropdown |
|----------------------------------------------|----------------------------|
| Alt then J then X<br>then T then E then<br>S | Shadow                     |
| Alt then J then X<br>then T then E then<br>R | Reflection                 |
| Alt then J then X<br>then T then E then<br>G | Glow                       |
| Alt then J then X<br>then T then E then<br>B | Bevel                      |

#### Create, open, close a publication

All shortcuts below are usual hotkeys (contrary to Ribbon shortcuts above), meaning you'll need to hold Ctrl, Shift or Alt modifier key if that shortcut includes those.

| Ctrl + N                 | Open a new instance of<br>Publisher     |
|--------------------------|-----------------------------------------|
| Ctrl + O                 | Display the Open Publication dialog box |
| Ctrl + F4 or Ctrl +<br>W | Close the current publication           |
| Ctrl + S                 | Display the Save As dialog box          |

# Edit and format text

| F3 or Ctrl + F or<br>Shift + F4 | Display the Find and Replace<br>task pane, with the Find option<br>selected    |
|---------------------------------|--------------------------------------------------------------------------------|
| Ctrl + H                        | Display the Find and Replace<br>task pane, with the Replace<br>option selected |
| F7                              | Check spelling                                                                 |
| Shift + F7                      | Display the Thesaurus task pane                                                |
| Alt + Left click                | (click a word) Display the                                                     |

|                  | Research task pane                                                                                                    |
|------------------|----------------------------------------------------------------------------------------------------|
| Ctrl + A         | Select all the text (If the cursor is<br>in a text box, this selects all text<br>in the current story; if the cursor<br>is not in a text box, this selects<br>all the objects on a page.) |
| Ctrl + B         | Make text bold                                                                                                    |
| Ctrl + I         | Italicize text                                                                                                    |
| Ctrl + U         | Underline text                                                                                                    |
| Ctrl + Shift + K | Make text small capital letters, or return small capital letters to upper and lower case                                                                                                  |
| Ctrl + Shift + F | Open the Font dialog                                                                                                    |
| Ctrl + Shift + C | Copy formatting                                                                                                    |
| Ctrl + Shift + V | Paste formatting                                                                                                    |
| Ctrl + Shift + Y | Turn Special Characters on or off                                                                                                    |
| Ctrl + Space     | Return character formatting to the current text style                                                                                                    |
| Ctrl + =         | Apply or remove subscript<br>formatting                                                                                                    |
| Ctrl + Shift + = | Apply or remove superscript formatting                                                                                                    |
| Ctrl + Shift + ] | Increase space between letters<br>in a word (kerning)                                                                                                    |
| Ctrl + Shift + [ | Decrease space between letters in a word (kerning)                                                                                                    |
| Ctrl + ]         | Increase font size by 1.0 point                                                                                                    |
| Ctrl + [         | Decrease font size by 1.0 point                                                                                                    |
| Ctrl + Shift + > | Increase to the next size in the Font Size box                                                                                                    |
| Ctrl + Shift + < | Decrease to the next size in the Font Size box                                                                                                    |
| Ctrl + E         | Center a paragraph                                                                                                    |
| Ctrl + L         | Align a paragraph on the left                                                                                                    |
| Ctrl + R         | Align a paragraph on the right                                                                                                    |
| Ctrl + J         | Align a paragraph on both sides (justified)                                                                                                    |
| Ctrl + Shift + D | Distribute a paragraph evenly horizontally                                                                                                    |
| Ctrl + Shift + J | Set newspaper alignment for a<br>paragraph (East Asian<br>languages only)                                                                                                    |
| Ctrl + Shift + H | Display the Hyphenation dialog                                                                                                    |

|                  | box                                                                              |
|------------------|----------------------------------------------------------------------------------|
| Alt + Shift + T  | Insert the current time                                                          |
| Alt + Shift + D  | Insert the current date                                                          |
| Alt + Shift + P  | Insert the current page number                                                   |
| Ctrl + Shift + 0 | Prevent the word from getting<br>hyphenated if it occurs at the<br>end of a line |

#### Copy text formats

| Ctrl + Shift + C | Copy formatting from the<br>selected text |
|------------------|-------------------------------------------|
| Ctrl + Shift + V | Apply copied formatting to text           |

# Copy, cut, paste, delete text or objects

| Ctrl + C or Ctrl +<br>Insert  | Copy the selected text or object |
|-------------------------------|----------------------------------|
| Ctrl + X or Shift +<br>Del    | Cut the selected text or object  |
| Ctrl + V or Shift +<br>Insert | Paste text or an object          |
| Del or Ctrl + Shift<br>+ X    | Delete the selected object       |

# Undo or redo an action

| Ctrl + Z or Alt + | Undo what you last did |
|-------------------|------------------------|
| Backspace         |                        |
| Ctrl + Y or F4    | Redo what you last did |

# Nudge an object

| Arrow keys       | Nudge a selected object up,<br>down, left, or right                                                          |
|------------------|----------------------------------------------------------------------------------------------------|
| Alt + Arrow keys | If the selected object has a<br>cursor in its text, nudge the<br>selected object up, down, left, or<br>right |

#### Layer objects

| Alt + F6         | Bring object to front |
|------------------|-----------------------|
| Alt + Shift + F6 | Send object to back   |

## Snap objects

F10 or Shift + R or Turn Snap to Guides on or off Shift + S or Shift + M

# Select or group objects

| Ctrl + A         | Select all objects on the page (If<br>your cursor is in a text box, this<br>selects all the text in a story) |
|------------------|----------------------------------------------------------------------------------------------------|
| Ctrl + Shift + G | Group selected objects, or<br>ungroup grouped objects                                                        |
| Esc              | Clear the selection from selected text                                                                       |
| Esc              | Clear the selection from a<br>selected object                                                                |
| Esc              | Select the object within the group — if that object contains selected text                                   |

# Select or insert pages

| F5 or Ctrl + G   | Display the Go To Page dialog<br>box                                                                                                    |
|------------------|----------------------------------------------------------------------------------------------------|
| Ctrl + Shift + N | Insert a page or a two-page<br>spread. If you are creating a<br>newsletter, it opens the Insert<br>publication type Pages dialog<br>box |
| Ctrl + Shift + U | Insert duplicate page after the selected page                                                                                           |

## Move between pages

| F5 or Ctrl + G          | Display the Go To Page dialog box.                  |
|-------------------------|-----------------------------------------------------|
| Ctrl + Page Down        | Go to the next page                                 |
| Ctrl + Page Up          | Go to the previous page                             |
| Ctrl + M                | Switch between the current page and the master page |
| Ctrl + M or Ctrl +<br>M | Switch between the current page and the master page |

## Show or hide boundaries or guides

Ctrl + Shift + O Turn Boundaries on or off

| Ctrl + F7         | Turn Horizontal Baseline Guides<br>on or off (not available in web<br>view)                         |
|-------------------|----------------------------------------------------------------------------------------------------|
| Ctrl + Shift + F7 | Turn Vertical Baseline Guides on<br>or off (East Asian languages<br>only—not available in web view) |

#### Zoom

| F9               | Switch between the current view |
|------------------|---------------------------------|
|                  | and the actual size             |
| Ctrl + Shift + L | Zoom to full page view          |

#### **Printing: Print Preview**

These keyboard shortcuts are available when you're in Print view and affect the print preview pane.

| F9                          | Switch between the current view and the actual size            |
|-----------------------------|----------------------------------------------------------------|
| Up arrow / Down<br>arrow    | Scroll up or down                                              |
| Left arrow / Right<br>arrow | Scroll left or right                                           |
| Page Up or Ctrl +<br>Up     | Scroll up in large increments                                  |
| Page Down or Ctrl<br>+ Down | Scroll down in large increments                                |
| Ctrl + Left arrow           | Scroll left in large increments                                |
| Ctrl + Right arrow          | Scroll right in large increments                               |
| Home                        | Scroll to the upper left corner of the page                    |
| End                         | Scroll to the lower right corner of the page                   |
| F5 or Ctrl + G              | Display the Go To Page dialog<br>box                           |
| Ctrl + Page Up              | Go to the previous page                                        |
| Ctrl + Page Down            | Go to the next page                                            |
| Ctrl + F6                   | Go to the next window (if you have multiple publications open) |
| Ctrl + P                    | Exit Print Preview and display the Print view                  |
| Esc                         | Exit Print Preview                                             |

# Printing: Print a publication

Ctrl + P

Open the Print dialog view

#### Web pages and emails

| Ctrl + K | Display the Insert Hyperlink |
|----------|------------------------------|
|          | dialog box (make sure your   |
|          | cursor is in a text box)     |

#### Sending email

After you choose Send as Message (File > Share > Email), you can use the following keyboard shortcuts:

Note: Outlook needs to be open before you can send email messages. If Outlook isn't open, the message will be stored in your Outbox folder.

| Alt + S          | Send the current page or publication                                                                                              |
|------------------|----------------------------------------------------------------------------------------------------|
| Ctrl + Shift + B | Open the Address Book (cursor must be in the message header)                                                                      |
| Alt + K          | Open the Design Checker<br>(cursor must be in the message<br>header)                                                              |
| Ctrl + K         | Check the names on the To, Cc,<br>and Bcc lines (cursor must be in<br>the message header)                                         |
| Alt + .          | Open the Address Book with the<br>To box selected (cursor must be<br>in the message header)                                       |
| Alt + C          | Open the Address Book with the<br>Cc box selected (cursor must be<br>in the message header)                                       |
| Alt + B          | Open the Address Book with the<br>Bcc box selected (cursor must<br>be in the message header and<br>the Bcc field must be visible) |
| Alt + J          | Go to the Subject box                                                                                                    |
| Alt + P          | Open the Outlook Message<br>Options dialog box                                                                                    |
| Ctrl + Shift + G | Open the Custom dialog box to<br>create an email message flag<br>(cursor must be in the email<br>message header)                  |
| Tab              | Move the cursor to the next field<br>in the email message header<br>(cursor must be in the email<br>message header)               |
| Shift + Tab      | Move the cursor to the previous<br>field in the email message<br>header                                                           |

| Ctrl + Tab       | Alternate between the insertion<br>point in the email message<br>header and the Send button in<br>the Mailing toolbar |
|------------------|----------------------------------------------------------------------------------------------------|
| Ctrl + Shift + B | Open the Address Book when<br>the cursor is in the e-mail<br>message header                                           |

#### Automate tasks

| Alt + F8  | Display the Macros dialog box   |
|-----------|---------------------------------|
| Alt + F11 | Display the Visual Basic editor |

Source: Microsoft support

Last modification: 05/12/2022 09:32:53

More information: defkey.com/sw/microsoftpublisher-2021-shortcuts

Customize this PDF...